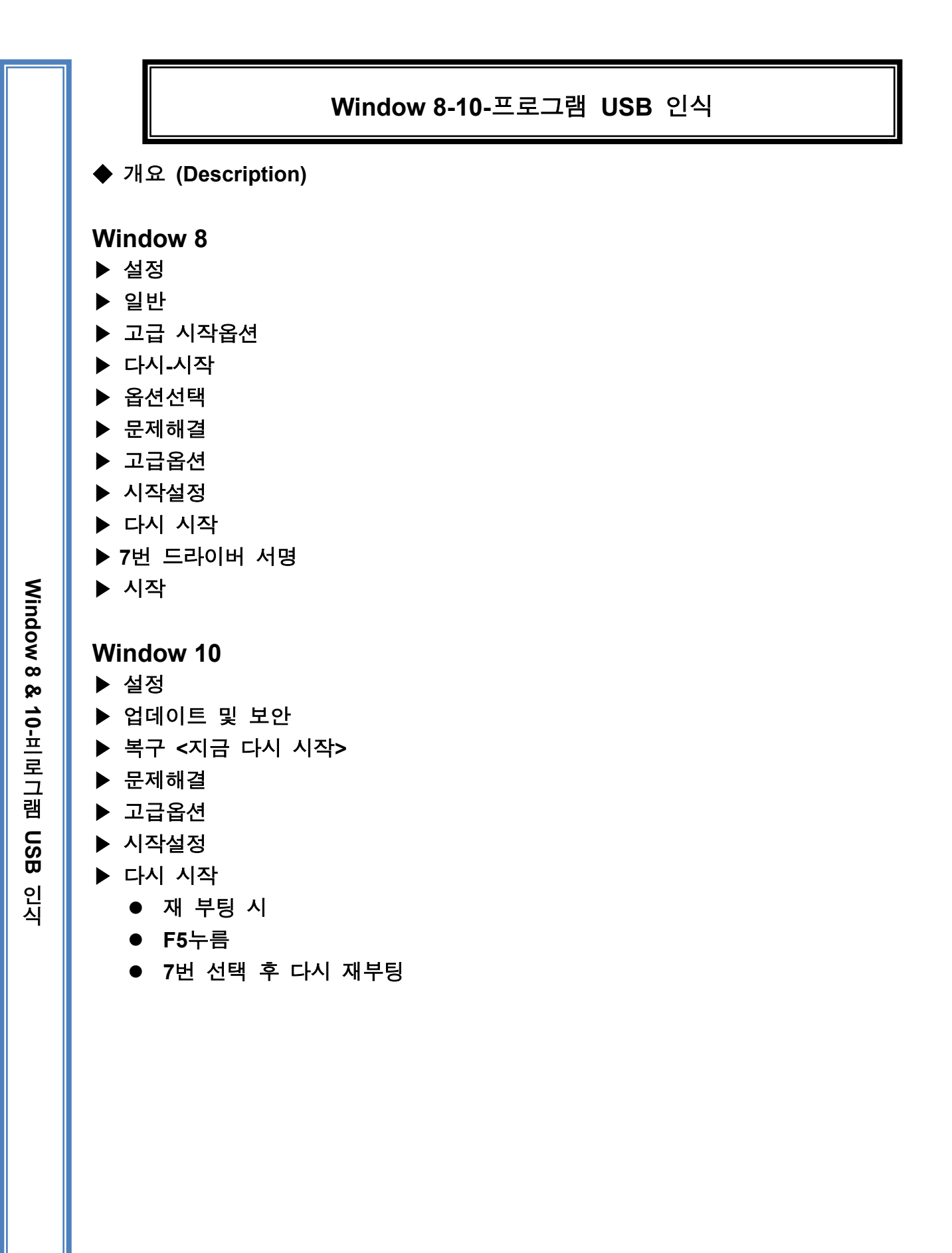

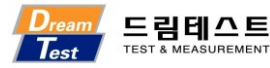

## 윈도우 10 바탕화면에서 '시작 → 설정'을 차례대로 선택합니다.

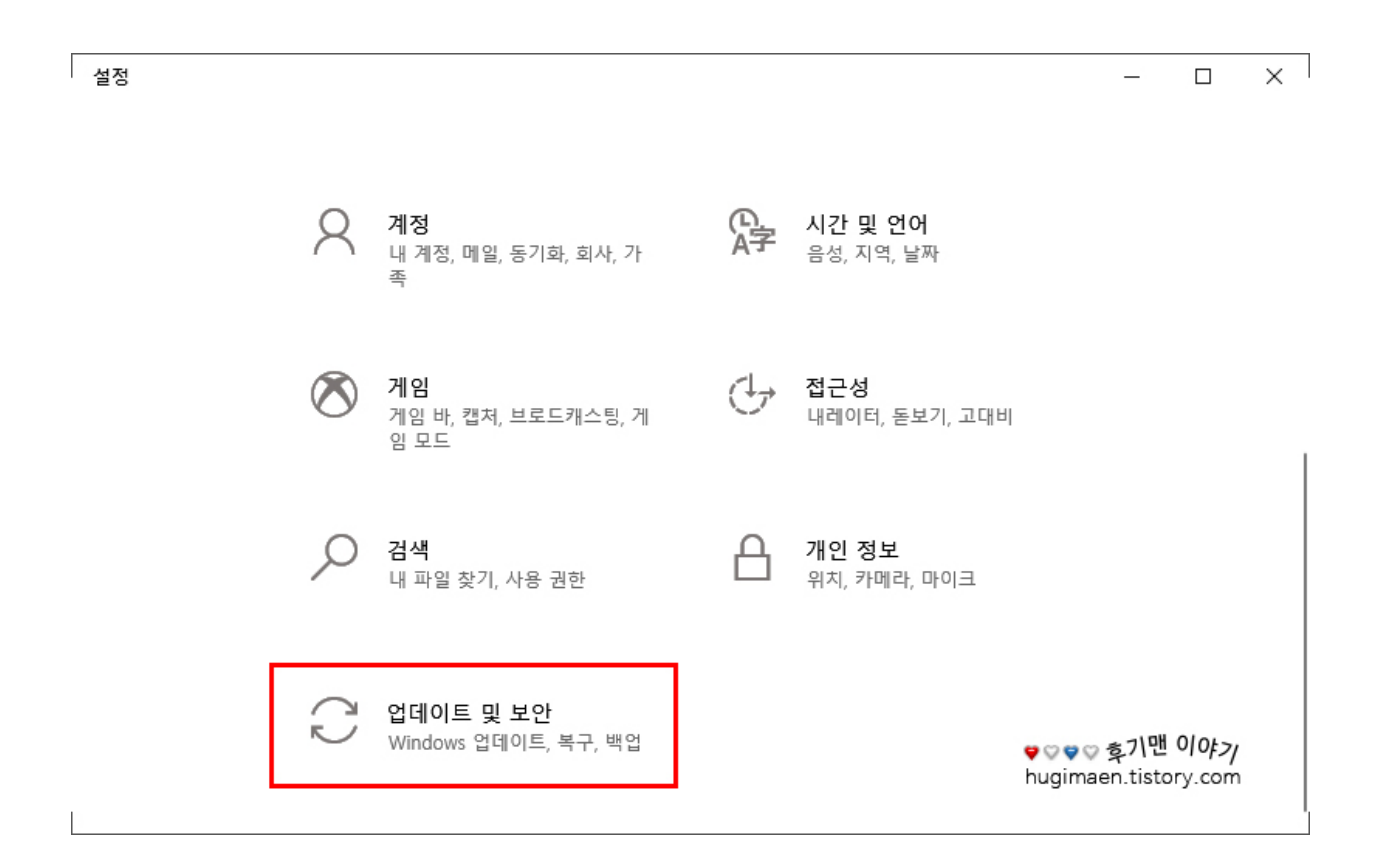

설정창에 하단에 보면 '업데이트 및 보안'이 있을 건데 이것을 누릅니다.

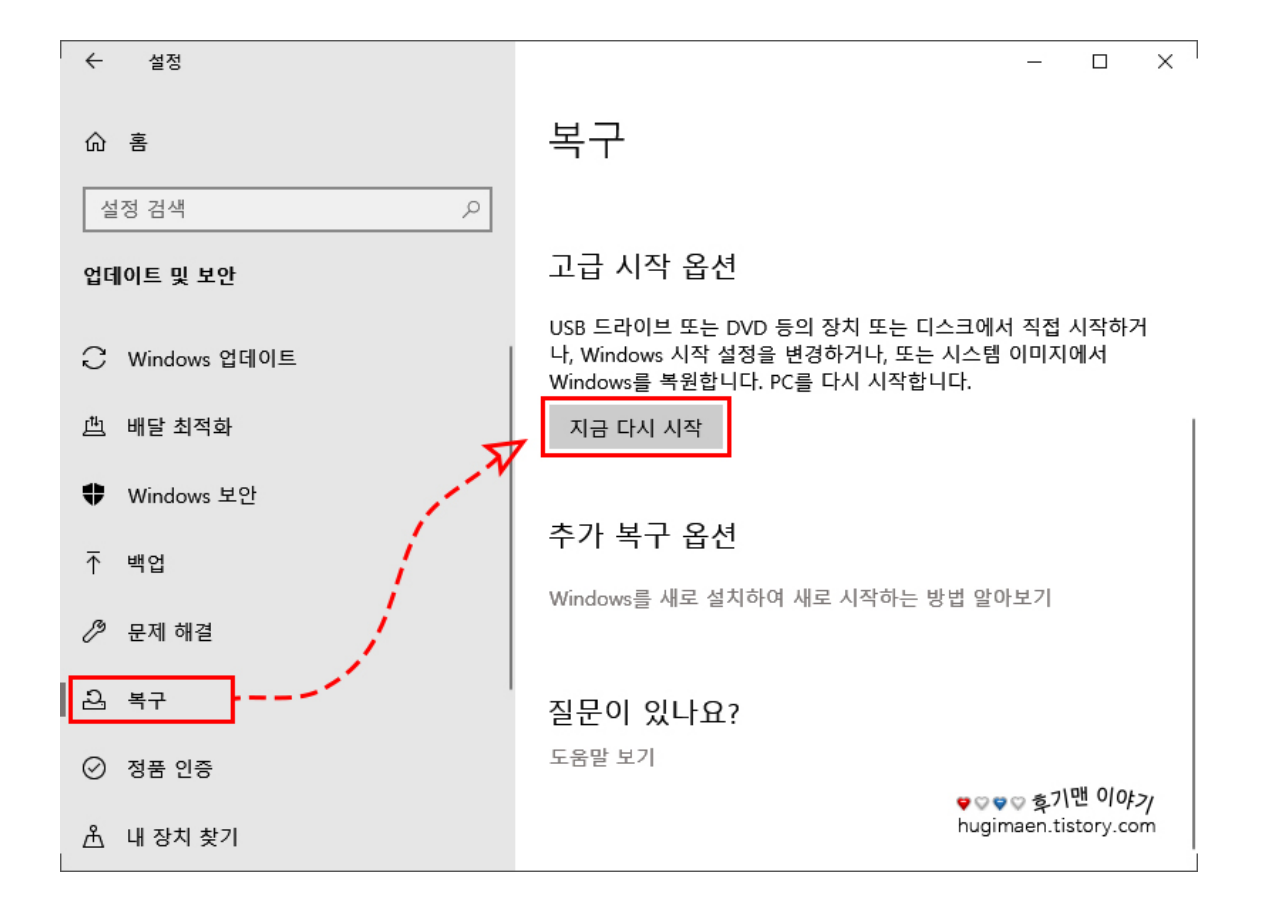

업데이트 및 보안 하위 메뉴들 중에 '복구'를 누르고 옆 화면에서 고급 시작 옵션 바로 밑에 '지금 다시 시작' 버튼을 누르면 컴퓨터가 자동으로 꺼지고 재시작됩니다. 만약,1903 업데이트를 하지 않은 분들이라면 버튼 이름이 '다시 시작'으로 보일 것이니 참고하세요. <u>가장 중요한 건 이 버튼을</u> <u>누르기 전 반드시 사용 중인 프로그램들을 미리 저장하고 꺼두시는 게 좋습니다.</u>

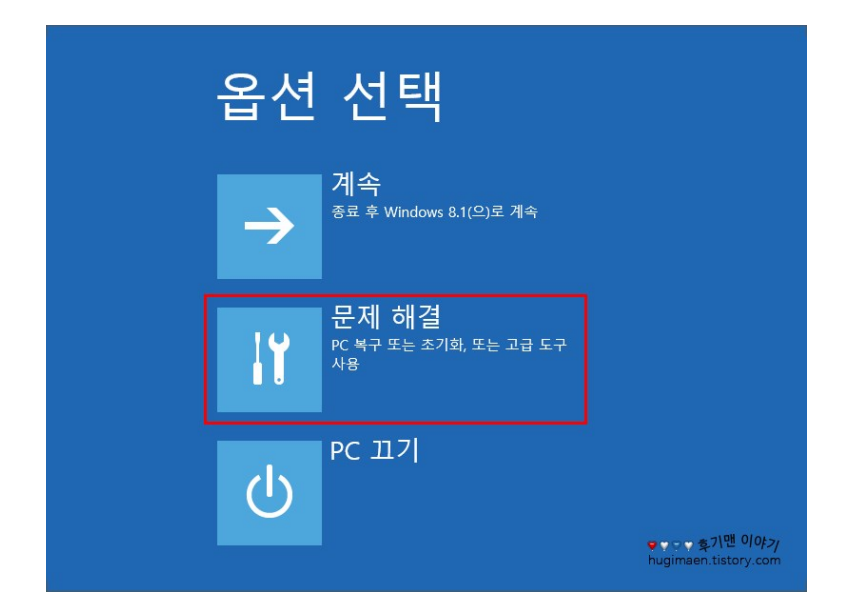

컴퓨터가 재시작되고 파랑 화면에 옵션 선택으로 3 가지 선택 메뉴가 뜰 것인데 이중에 '문제 해결'을 누릅니다.

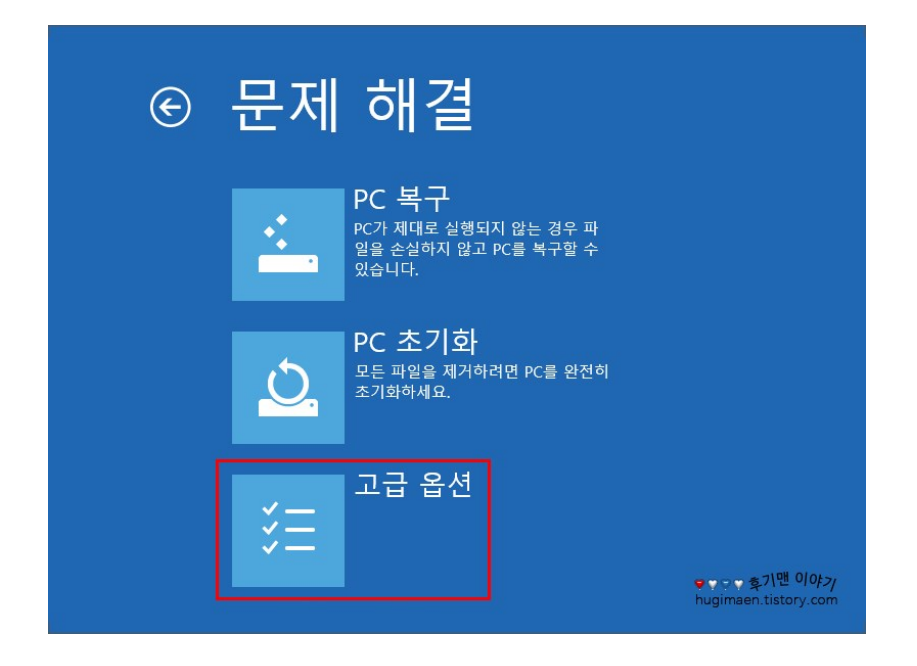

'고급 옵션'을 누릅니다.

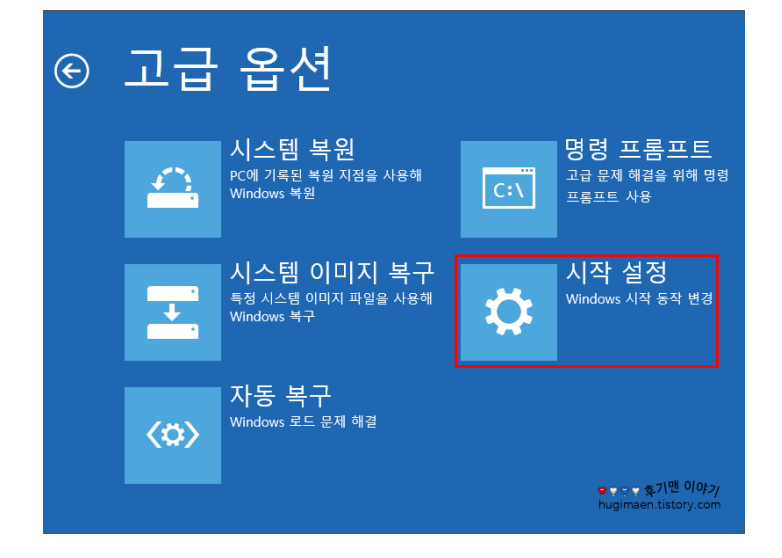

'시작 설정'을 누릅니다.

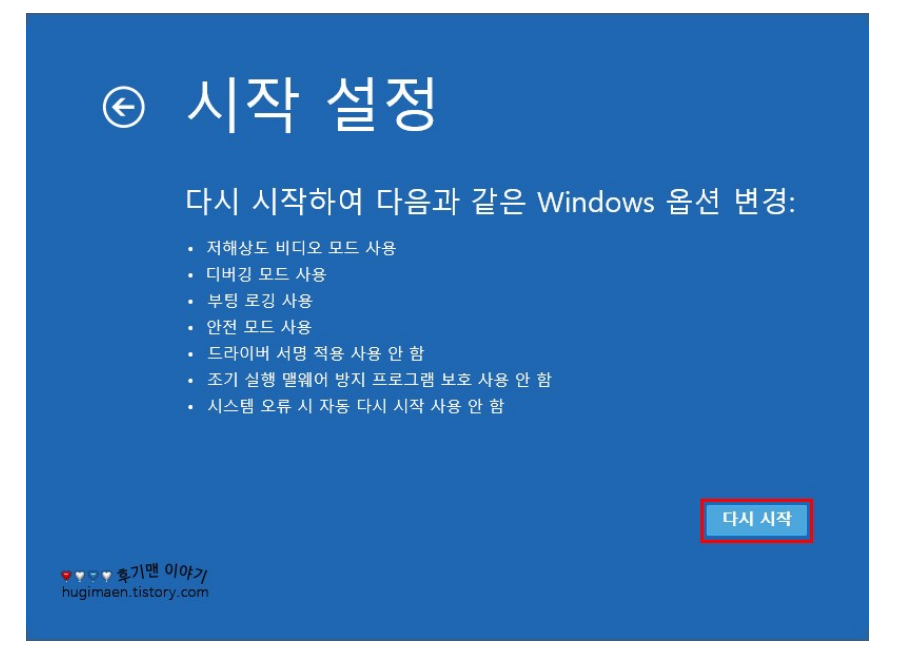

다시 시작하여 다음과 같은 Windows 옵션 변경에 대한 내용을 대략 확인하고 '다시 시작' 버튼을 누릅니다.

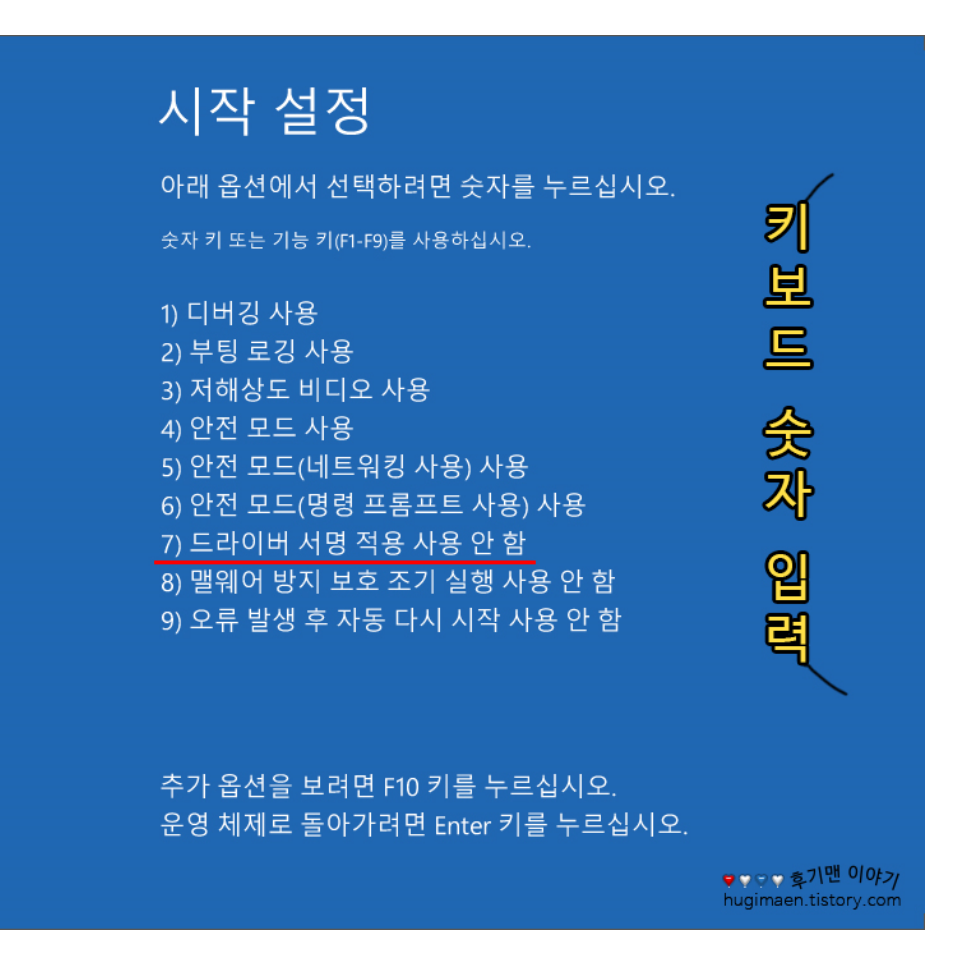

9 가지 선택 옵션이 있을 건데 여기서는 '드라이버 서명 적용 사용 안 함'을 선택해야 하는데 마우스가 아닌 키보드에 숫자 '7'을 누르시면 되겠습니다.

'일반' 탭에 '드라이버 업데이트'를 선택합니다.

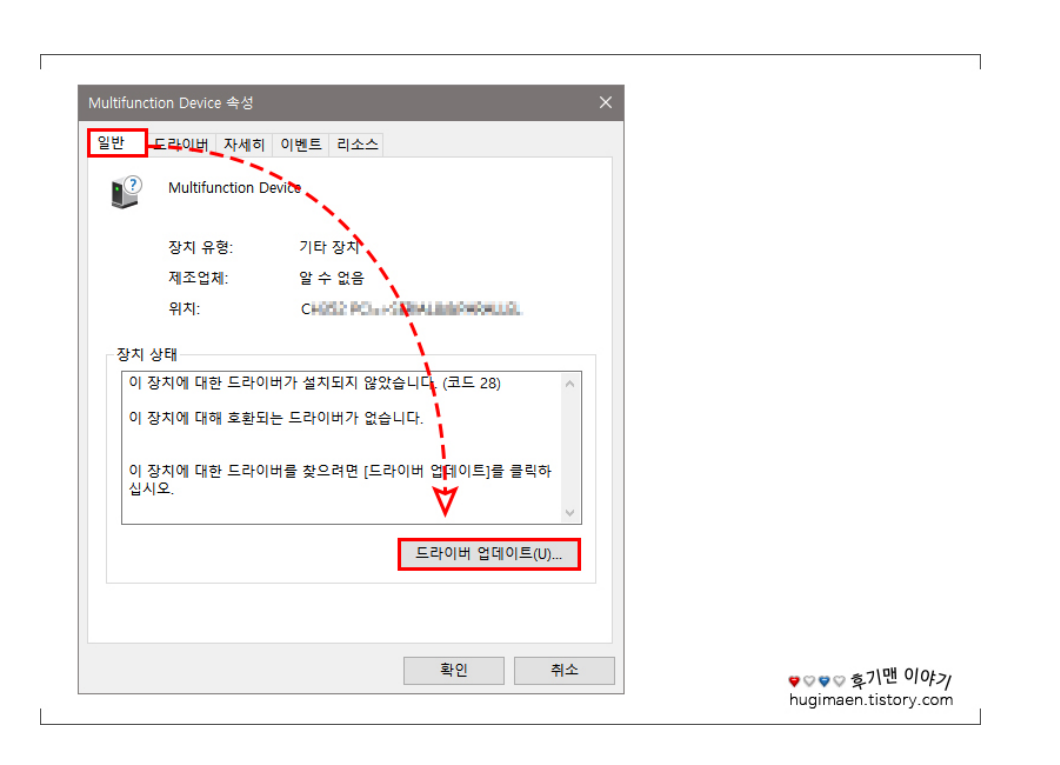

클릭합니다.

윈도가 완전히 부팅된 후 '제어판 → 장치 관리자'에 들어간 뒤 기타 장치 그룹에 알 수 없는 장치로 분류된 문제의 장치를 커서로 선택 후 마우스 왼쪽 버튼을 더블

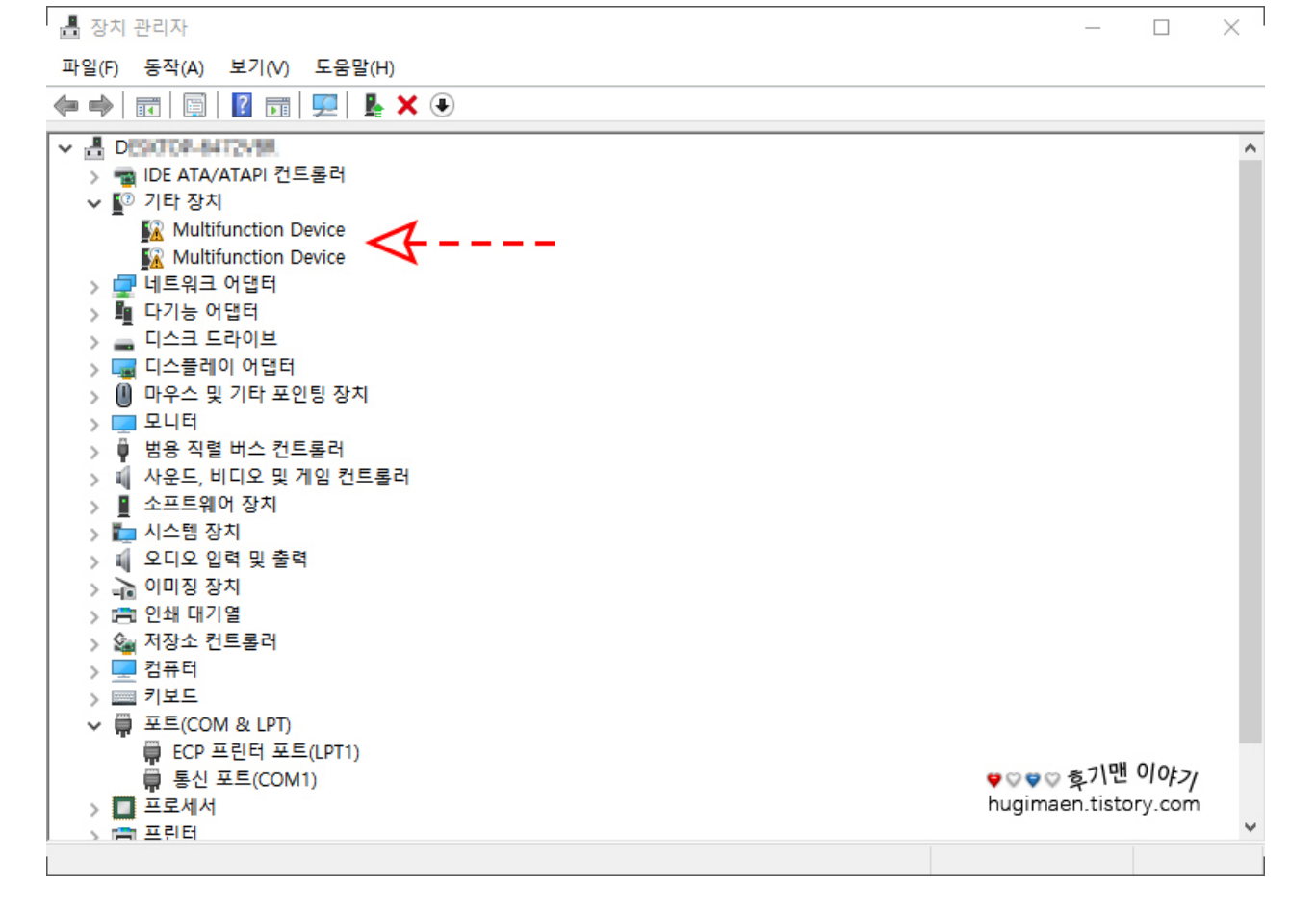

| 📱 드라이버 업데이트 - Multifunction Device                                                                         |         |
|----------------------------------------------------------------------------------------------------|---------|
| 드라이버 검색 방법을 선택하세요.                                                                                         |         |
| → 업데이트된 드라이버 소프트웨어 자동 검색(S)<br>디바이스 설치 설정에서 이 기능을 해제하지 않을 경우 Windows가 컴퓨터와 인<br>터넷에서 최신 드라이버 소프트웨어를 검색합니다. |         |
| → 컴퓨터에서 드라이버 소프트웨어 검색(R)<br>드라이버 소프트웨어를 수동으로 찾아서 설치합니다.                                                    |         |
|                                                                                                    |         |
|                                                                                                    |         |
|                                                                                                    | 취소      |
|                                                                                                    | e<br>hi |

'컴퓨터에서 드라이버 소프트웨어 검색'을 누릅니다.

| 도라이버 업데이트 - Multifunction Device                                                                        |                                    |
|----------------------------------------------------------------------------------------------------|------------------------------------|
| 컴퓨터에서 드라이버 찾아보기                                                                                         |                                    |
| 다음 위치에서 드라이버 검색:                                                                                        |                                    |
| D:₩4 8 10 10 10 10 10 10 10 10 10 10 10 10 10                                                           |                                    |
| → 컴퓨터의 사용 가능한 드라이버 목록에서 직접 선택(L)<br>이 목록에는 디바이스와 호환되는 사용 가능한 드라이버 및 디바이스와 동일한 범주에 있는<br>모든 드라이버가 표시됩니다. |                                    |
| 다음(N) 취소                                                                                                |                                    |
|                                                                                                    | ♥♡♥♡호기맨이야기<br>hugimaen.tistory.com |

제조사에서 제공받은 또는 직접 사이트에 방문하여 다운로드한 파일 경로를 '찾아보기'를 눌러 지정 후 하단에 '다음'을 누릅니다.

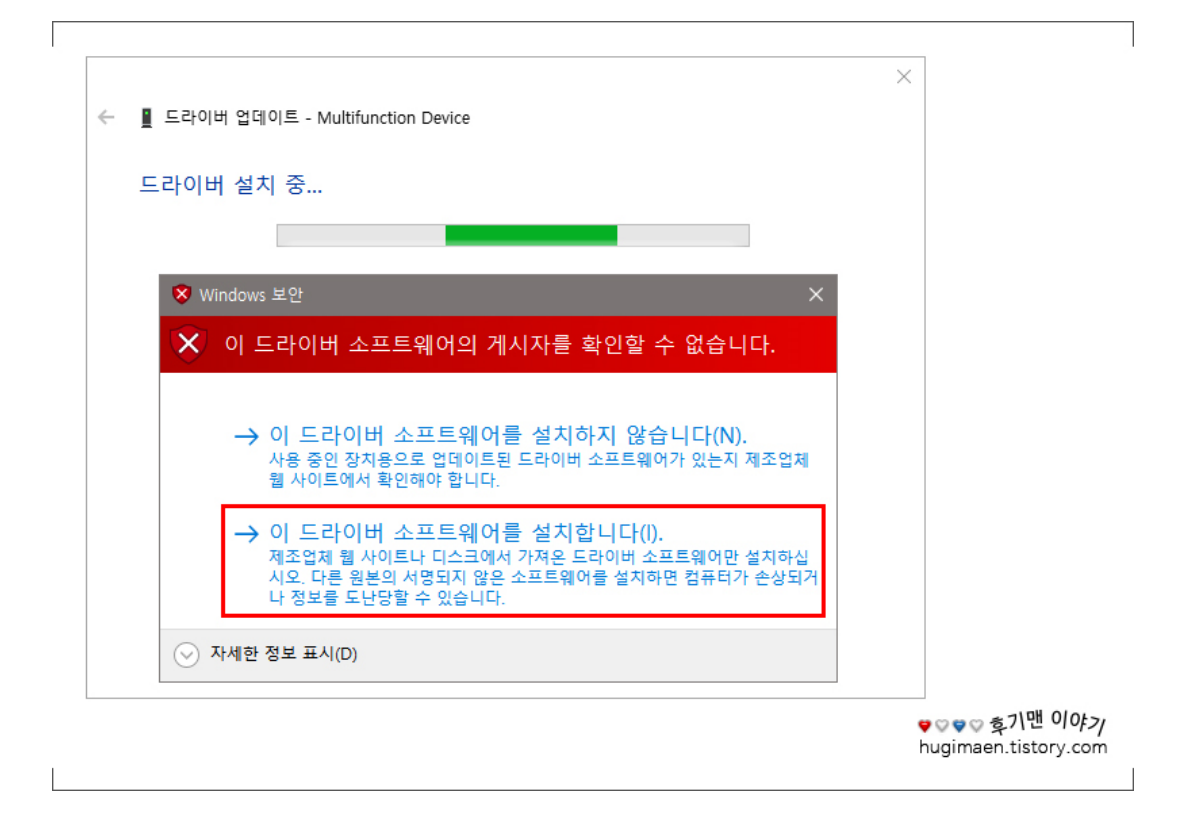

드라이버 서명 적용 안 함을 설정을 하기 전과 달리 타사의 INF 파일에 디지털 서명 정보가 없습니다라는 문구 대신 'Windows 보안','이 드라이버 소프트웨어의 게시자를 확인할 수 없습니다.'라는 문구를 확인할 수 있는데 여기서 선택할 수 있는 메뉴 2개 중에 '이 드라이버 소프트웨어를 설치합니다.'를 클릭하면 설치가 완료됩니다.

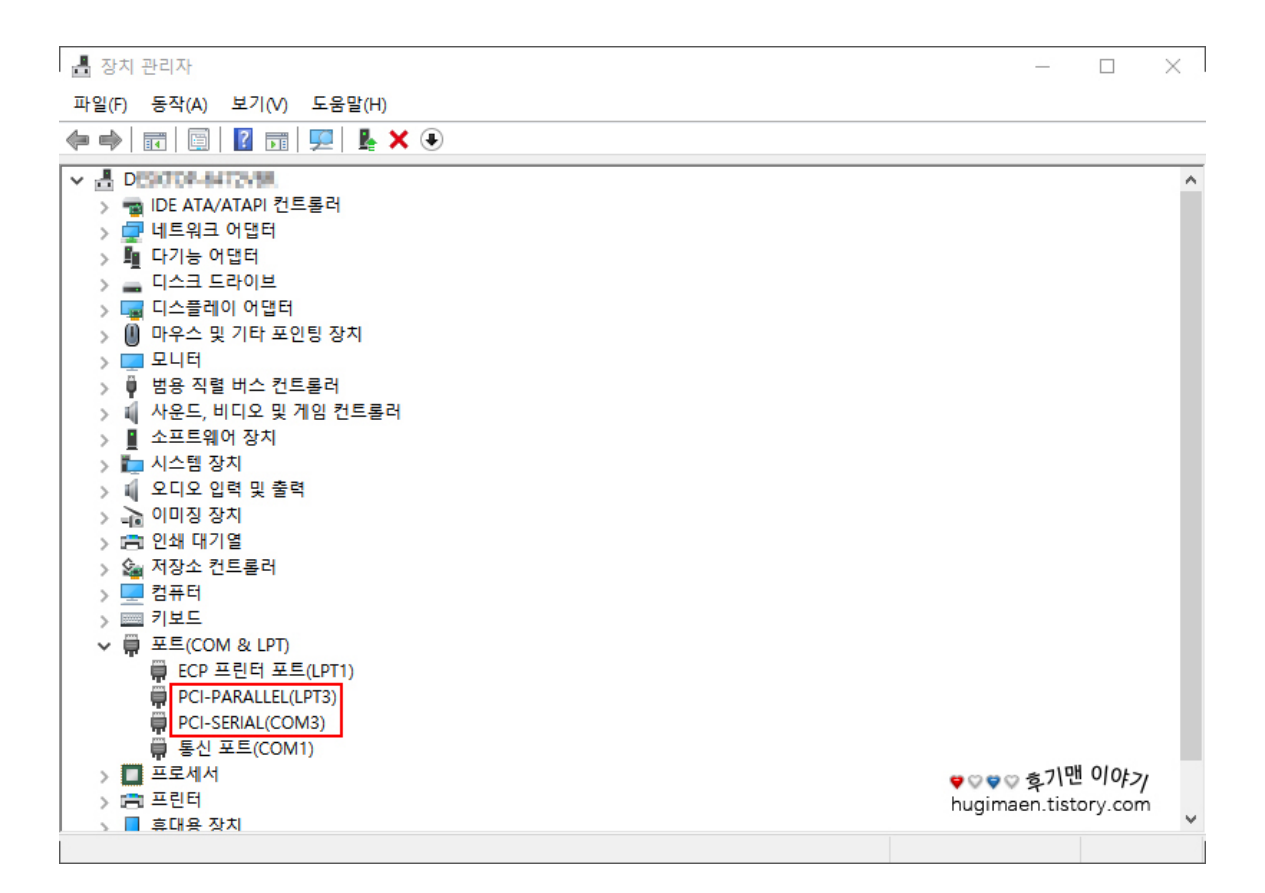

기존에 설치할 수 없었던 2개의 드라이버 장치가 설치된 것을 확인할 수 있겠습니다. 앞으로도 또 대대적인 업데이트를 한다면 또 이런 사태가 벌어질 건데 그때도 당황하지 마시고 이 방법을 다시 이용하시면 되겠습니다.